# worldlib 人工智能在线咨询 使用指南

worldlib 人工智能在线咨询是一款以网页和微信为载体,运用最新网络技术整合多个搜索引擎为广大师生提供外文文献获取的互联网在线服务平台。该平台支持关键词检索、题名检索(文献准确题名)、文献 DOI 号检索、文献 PMID 号检索、图片识别检索、作者检索。查询结果会在 10 秒内返回, 24 小时不间断的提供文献查询服务。

worldlib 人工智能在线咨询包含网页端与微信端。

(一)、 网页端: <u>http://ai.worldlib.com.cn</u>

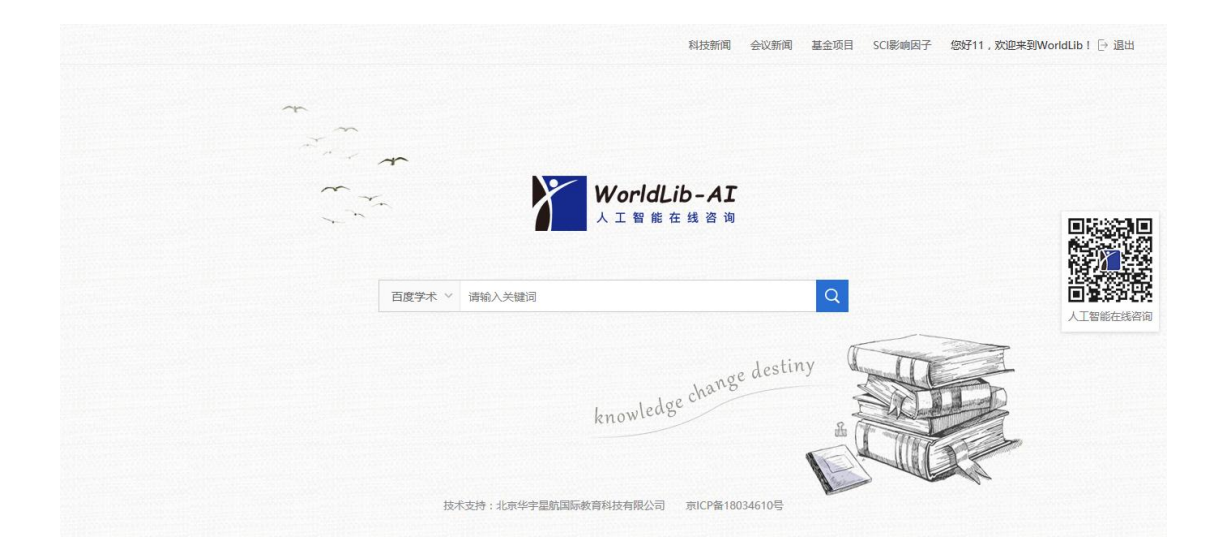

### 点击页面右侧的二维码即可弹出查询框

| 检索方式:输入框输入用<br>查文献的字段 |
|-----------------------|
|                       |
| 检索字段:文献关键词、           |
| 题名、作者、DOI号、<br>PMID号  |
| 操作说明:关注微信端,           |
| 查看"使用帮助"              |
| 微信端                   |
|                       |
|                       |

(二)、微信端: 首次关注需在校内,关注后可连续在校外使用7天。

1、打开微信,在公众号中搜索 worldlib 并关注或直接扫描下方二维码关注。

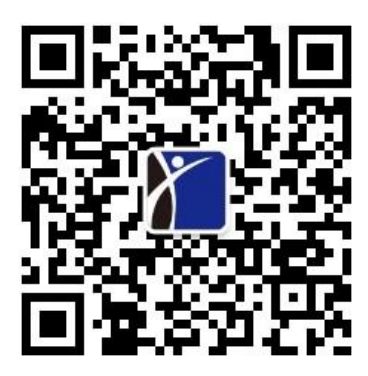

- 2、允许获取地理位置信息(需提前在系统设置里打开微信定位功能)
- 3、使用说明请参考公众号下拉菜单"帮助文档"。

(三)、使用详解

1、打开微信,在公众号中搜索 worldlib 或者扫描并关注。

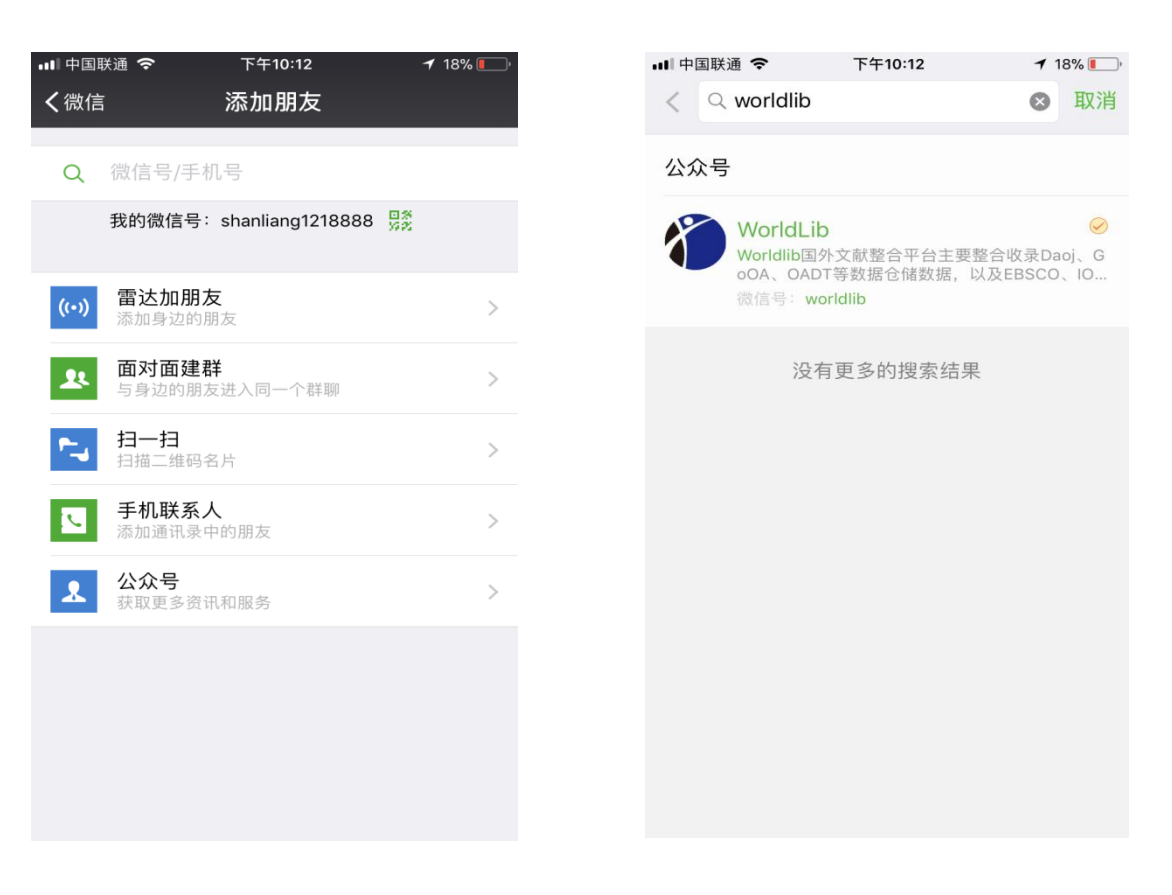

号

### (须在系统设置中提前打开微信定位)

| ••• 中国 | Kā 🗢                                                                                                    | 下午10:12  |    | 8% 🚺 |  |  |
|--------|----------------------------------------------------------------------------------------------------|----------|----|------|--|--|
| く返回    | ۱ <b>۱</b>                                                                                                    | NorldLib |    | 1    |  |  |
| *      | F41012<br>於 次迎您关注WorldLib国外文献整<br>合平台公众号,在此将为您提供<br>文献检索支持。请允许开通地理<br>位置权限!检索文献请直接输入文<br>献名称,人工客服请回复客服,<br>机器人客服请在每句话前加花花<br>牛。 |          |    |      |  |  |
|        | "WorldLib"要使用你的地理<br>位置,是否允许?                                                                                                   |          |    |      |  |  |
|        | 否                                                                                                    | 톳        | 己  |      |  |  |
|        |                                                                                                    |          |    |      |  |  |
|        | ■ 资源网站                                                                                                    | 公司信息     | 换一 | -批   |  |  |

## 3、支持关键词查询,返回10条结果

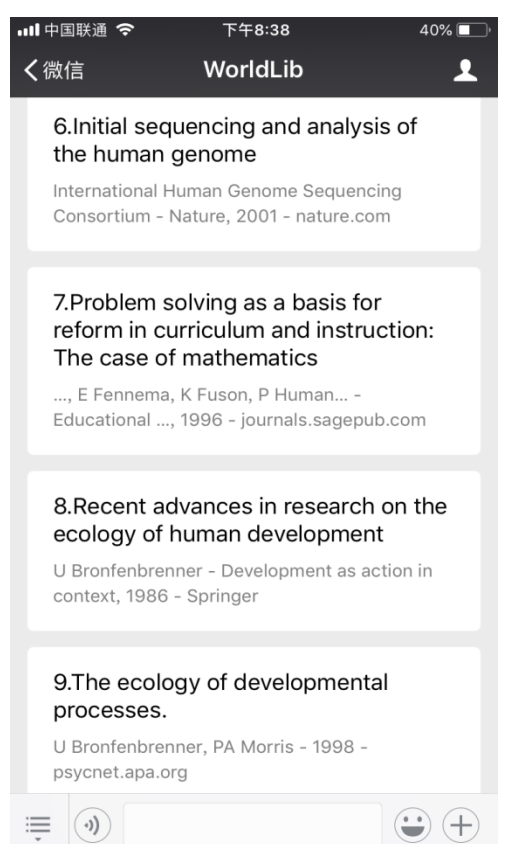

# worldlib 人工智能在线咨询公众

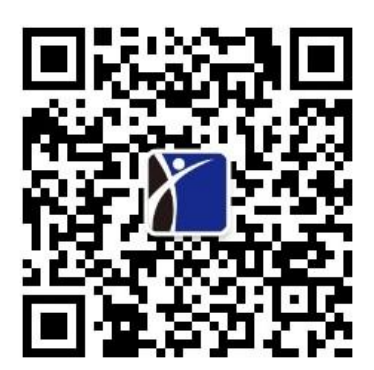

# 点击所需文献,下载全文

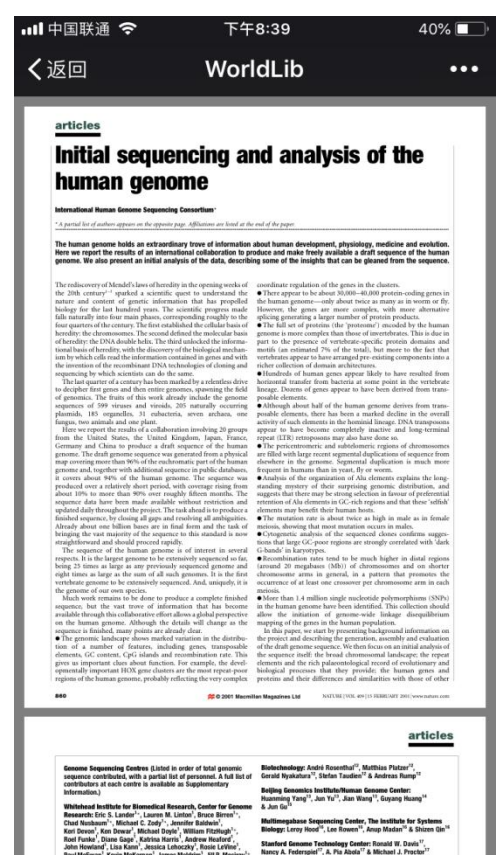

# 4、支持文献题名查询

# 点击查询结果,下载全文

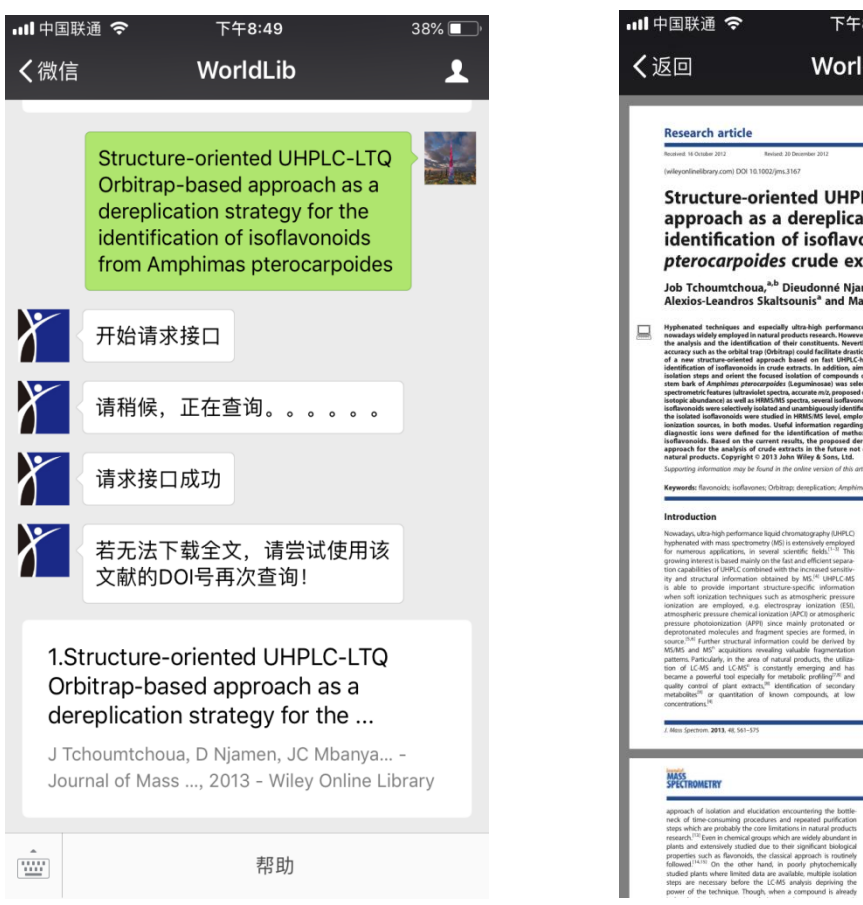

<image><image><image><section-header><section-header><section-header><section-header><section-header><section-header><section-header><section-header><section-header><section-header><section-header><section-header><section-header><section-header><section-header>

### 5、支持文献 DOI 查询

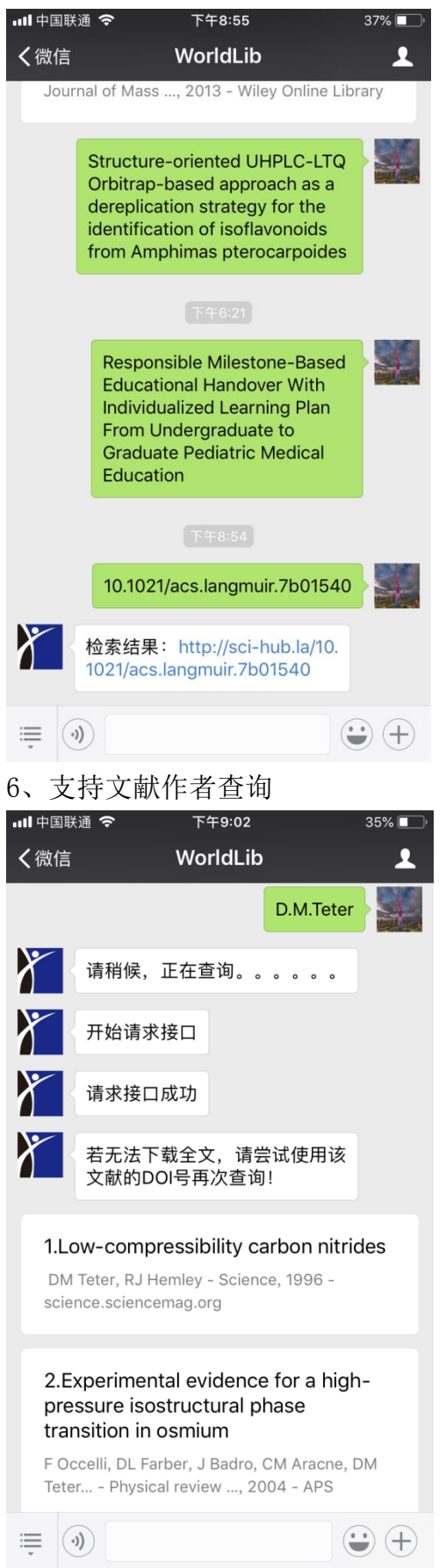

••• LANGMUIR UF University of Florida Decorating of Ag and CuO on Cu nanoparticles for the Enhanced High Catalytic Activity to the Degradation of Organic Pollutants Yu Liang, 2ho Chen, Wen Yao, Pengi Wang, Shyair Vu, and Xianghe Wang Langmir, Just Accepted Manuscler, DOI: 10.1016/j.japan.20140-7.0016610 Date (Web): 19.01.0017 Demoksder fore Mark Judaks.exa gen adv 32, 3817 Just Accepted Just Accepted Temuscripts have been peer-reviewed and accepted for publication. They are online prior to technical editing, formating for publication and under property. The Anexcence On Bootsey private Just Accepted as a three service to the research commandy to equip depart in the Anexcent and the anexcence of the research and the accepted mean the Anexcence of the Anexcence of the Anexcence of the Anexcence On Bootsey and the Anexcence of the Anexcence of the Anexcence of the anexcence of the Anexcence of the Anexcence of the Anexcence of the Anexcence of the Anexcence of the Anexcence of the Anexcence of the Anexcence of the Anexcence of the Accepted We site are published as an AAAA antick. Intern the technical edition for the Anexcence of the Anexcence of the ACS Publications Published by American Chemical Society. Cogyright D American Chemical Society. However, no copyright claim is made to original U.S. Government works, or works produced by employees of any Commonwealth realm Crown government in the course of their dubles. Decorating of Ag and CuO on Cu nanoparticles for the Enhanced High Catalytic Activity to the Degradation of Organic Pollutants Yu Liang, Zhe Chen,\* Wen Yao, Pengyi Wang, Shujun Yu, Xiangke Wang\* College of Environmental Science and Engineering, North China Electric Power 点击所需文献,下载全文 💵 中国联通 🗢 下午9:03 34% 🔳 WorldLib ••• HAL Experimental Evidence for a High-Pressure Isostructural Phase Transition in Osmium Florent Occelli, Daniel Farber, James Badro, Chantel Aracne, David Teter, Michael Hanfland, Bernard Caniy, Bernard Couzinet To cite this version: | Florent Occelli, Daniel Farber, James Badro, Chantel Aracne, David Teter, et al.. Experimental Evi dence for a High-Pressure Isostructural Phase Transition in Osmium. Physical Review Letters, Ameri ican Physical Society, 2004, 93, pp.095502. <10.1103/PhysRevLett.93.095592>. <imsu-01387809> HAL Id: insu-01387809 https://hal-insu.archives-ouvertes.fr/insu-01387809 Submitted on 26 Oct 2016

HAL @ and dissemination of sci-is, whether they are pub-uments may come from white: locu The

PHYSICAL REVIEW LETTERS VOLUME 93, NUMBER 9 week ending 27 AUGUST 2004

Experimental Evidence for a High-Pressure Isostructural Phase Transition in Osmium Florent Occelli,<sup>1</sup> Daniel L. Farber,<sup>1</sup> James Badro,<sup>1,2</sup> Chantel M. Aracne,<sup>1</sup> David M. Teter,<sup>2</sup> Michael Har Bernard Canny,<sup>2</sup> and Bernard Coursine<sup>4</sup> <sup>1</sup>Earth Science Division and IGPPL Justrate: Literature National Laboratory, USA

点击查询结果

37% 🔳

下午8:55

💵 中国联通 🗢

く返回

age 1 of 32

く返回

# 7、若查询结果打开后是第三方网页,没有下载按钮,请在文献所在网页中找到 该文献 DOI 号 (如图所示),并进一步查询或可获得全文。

#### 按照题名查询返回查询结果

#### 结果打开后是第三方网站,找到 DOI

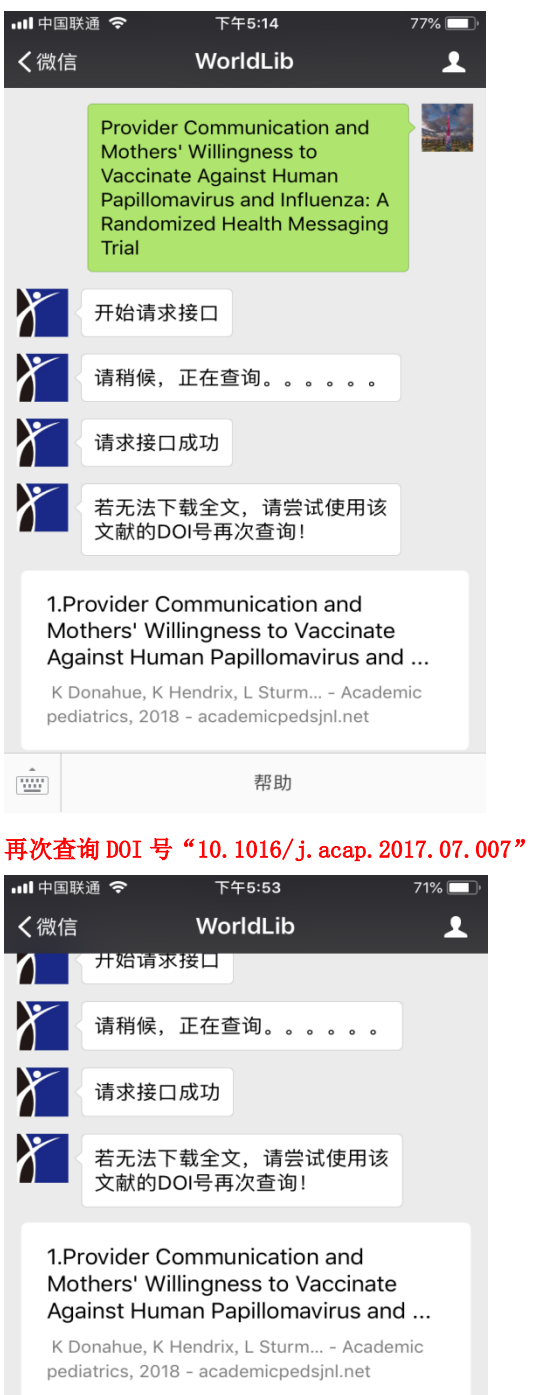

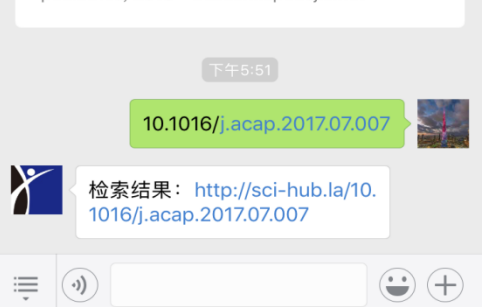

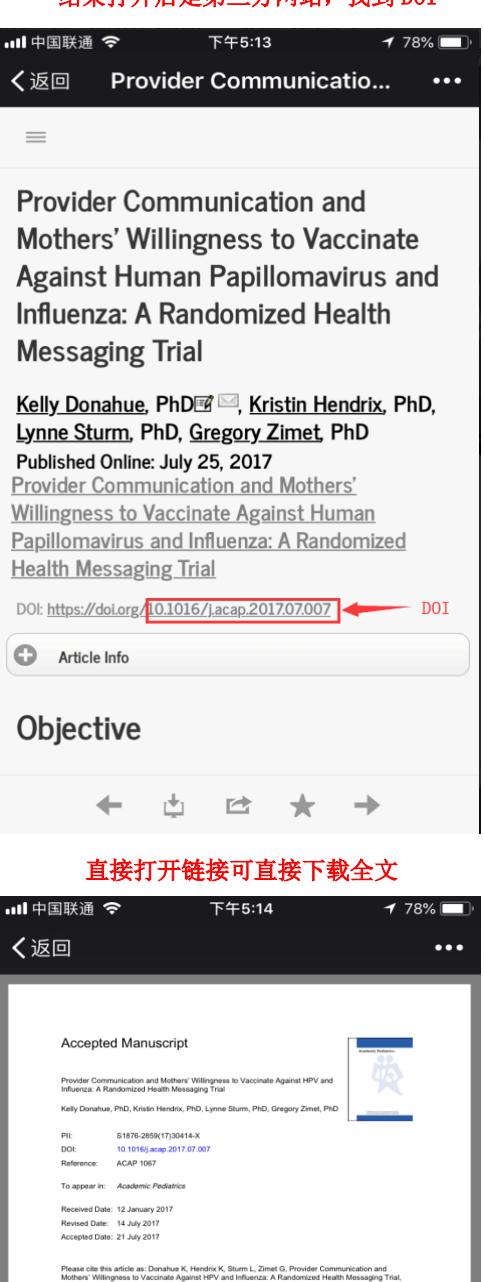

This is a PDP file of an uneotide manuscript that has been accepted for publication. As a service to our customers we are providing this early version of the manuscript. The manuscript will undergo copyediting, typesetting, and review of the resulting proof before it is published in its final form. Please note that during the production process errors may be discovered which could affect the content, and lead disclaimers that apoly to the iournal certain.

nst HPV and Influe

ion and Mothers

\* Kelly Donahue, PhD, Indiana University School of Medicine, Dept. of Pediatrics-Adol

Medicine, 410 West 10<sup>th</sup> SL, Suite 1001, Indianapolis, IN 46202, <u>kldonahu/anu edu</u> Kristin Hendrix, PhD, Indiana University School of Medicine, Dent of Pediatrics-Chil

red Health Messaging Trial

# 8、支持文献 PMID 号的查询

# 输入文献 PMID 号: PMID:22005562 或直接输入:22005562

# 返回查询结果

| ■■■联         | 通 4G                 | 下午4:57                   | ۲                   | 36% 🔲                    |
|--------------|----------------------|--------------------------|---------------------|--------------------------|
| <b>く</b> 微信( | 1)                   | WorldLib                 |                     | 1                        |
|              | 号就可以<br>功能,您<br>的关注! |                          |                     |                          |
|              |                      |                          |                     |                          |
|              |                      |                          | 22005562            |                          |
|              | 检索结果<br>m.nih.gov    | https://ww<br>/pubmed/22 | w.ncbi.nl<br>005562 |                          |
| ÷            |                      |                          |                     | +                        |
| 5            | <b>.</b>             |                          | Q                   | $\bigtriangledown$       |
| ,            | <sup>1</sup><br>@/.  | ABC                      | DEF                 | $\langle \times \rangle$ |
| °            | <sup>4</sup><br>GHI  | JKL                      | <sup>6</sup><br>MNO | 换行                       |
|              | PQRS                 | τυν                      | wxyz                | 0                        |
| 符            | 123                  |                          | 中/英                 | 发送                       |

#### 点击查询结果

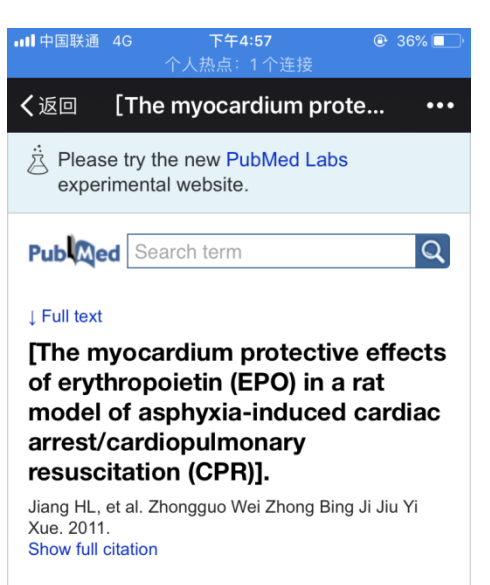

#### Abstract

OBJECTIVE: To examine the effects of EPO administration on the integrity of myocardium in a rat model of asphyxia-induced cardiac arrest/CPR.

METHODS: 24 male Sprague-Dawley (SD) rats were randomly divided into three groups (8 each) to receive (1) cardiac arrest (induced by tracheal catheter clamping for 8 minutes)/CPR

#### 点击 "Full text at journal site"

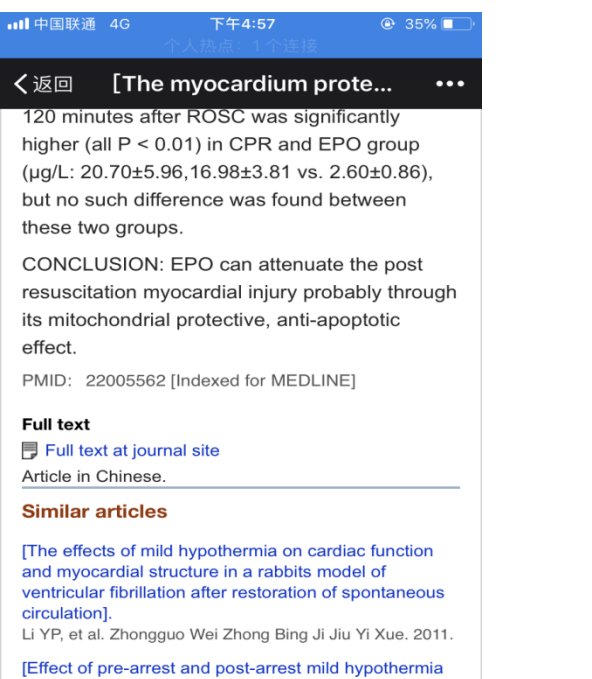

on myocardial function of ventricular fibrillation after restoration of spontaneous circulation in rabbits]. Li Y, et al. Zhonghua Wei Zhong Bing Ji Jiu Yi Xue. 2015.

[The influence of different asphyxia time on the

#### 打开全文数据

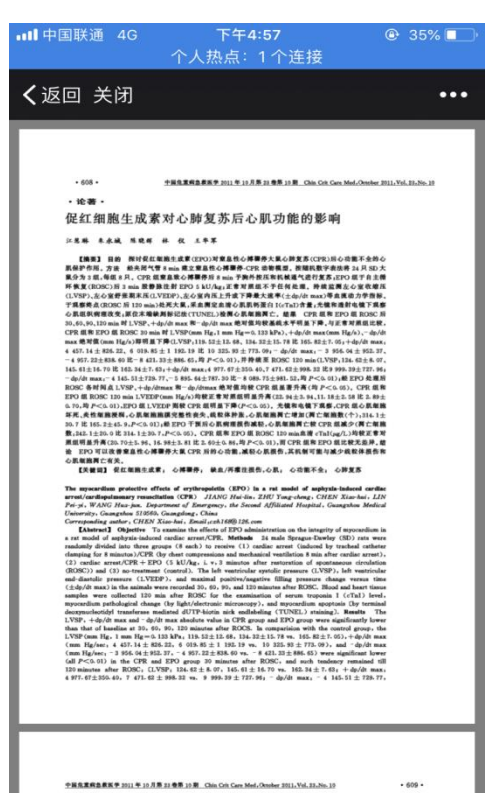

# 9、支持图片识别查询

(1) 输入框插入图片或直接拍照:

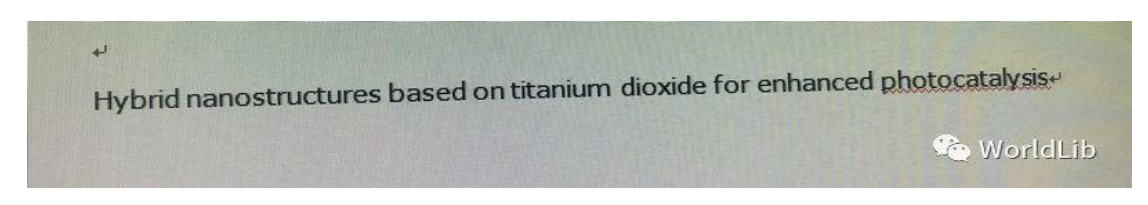

(2) 经自动识别后返回图片内容:

Hybrid nanostructures based on titanium dioxide for enhanced photocatalysis

(3) 再次复制、粘贴并发送

| ·III中国联            | ·通 <b>令</b> 下午3:27                                                                 | 61%              |
|--------------------|------------------------------------------------------------------------------------|------------------|
| く微信                | (2) WorldLib                                                                       | 1                |
|                    | Hybrid nanostructures based<br>titanium dioxide for enhanced<br>photocatalysis     | on               |
|                    | 请稍候,正在查询。。。。。<br>开始请求接口                                                            | o                |
|                    | 请求接口成功                                                                             |                  |
|                    | 如果您所查询的文献无法下载<br>文或查询不到时,请尝试使用<br>需文献的DOI号再次查询,文ī<br>题名和文献DOI号互查可以最<br>程度满足您的文献需求! | 全<br>所<br>献<br>大 |
| 1.H<br>tita<br>pho | ybrid nanostructures based<br>nium dioxide for enhanced<br>otocatalysis            | on               |
| KR F<br>Cata       | Reddy, M Hassan, VG Gomes - App<br>alysis A: General, 2015 - Elsevier              | blied            |
| <b>!</b>           | )                                                                                  | $\mathbf{:}$     |

10、支持中英文翻译

输入:"中国"

返回:很抱歉,我们目前只支持外文文献的查询,您可以查询外文文献的题 名、doi 号、作者及关键词,尝试给您翻译为 China

| World | dLib                                                                 | - 2 |
|-------|----------------------------------------------------------------------|-----|
|       | 20:24                                                                | 山田  |
|       | 很抱歉,我们目前只支持外文文<br>献的查询,您可以查询外文文献<br>的题名、doi号、作者及关键词,<br>尝试给您翻译为China |     |
|       |                                                                      |     |